## Setting up the integration between Prinergy and DSF

Obtain the following installation files:

DSF Integration\_rulesets.zip DSF\_Test.jdf DobAndFiles.xsl

1. Create a folder that is accessible via a UNC path and copy the <code>JobAndFiles.xsl</code> and <code>msxsl.exe</code> files to this folder.

For example, on the J: drive of the primary server, create a DSF folder as follows:

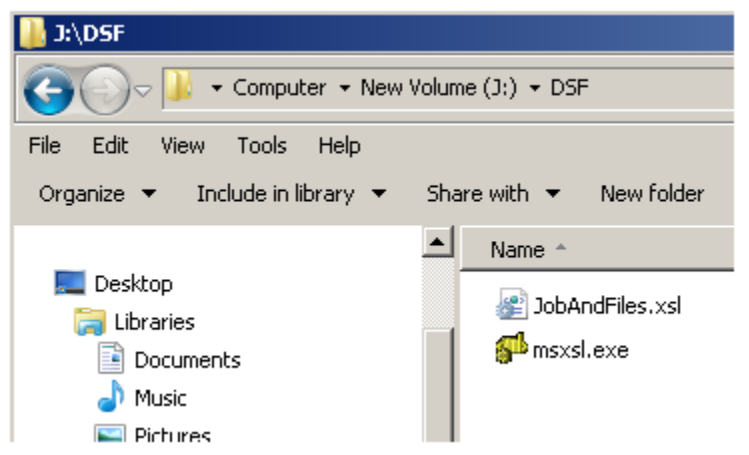

2. Make sure that the folder can be accessed via a UNC path. For example:

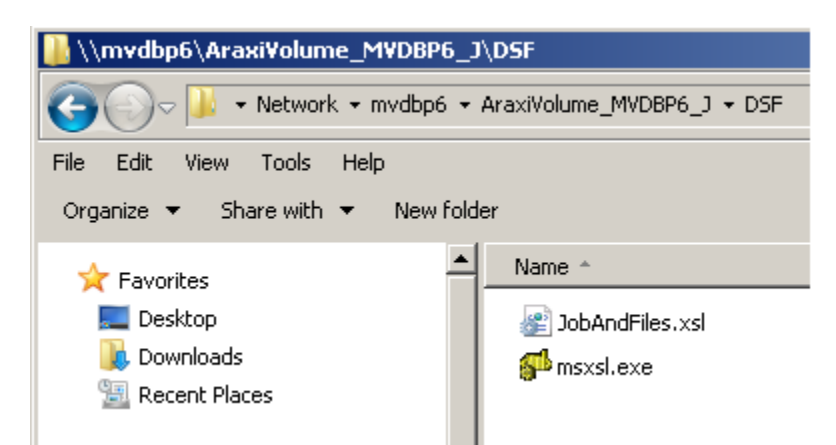

- 3. In Workshop, create a job named DSFBucketJob. This job will be used to host a hot folder that processes an XML file that will be extracted from the JDF file.
- 4. From Workshop, open Rule Set Manager.

5. In Rule Set Manager, from the **File** menu, select **Import**, browse to the DSF Integration\_Rulesets.zip file, and import the rules into the newly created group.

| 😼 Import: DSF  | Integration             |  |        | ×        |
|----------------|-------------------------|--|--------|----------|
| Look In:       | Desktop                 |  | J 🖄 🥼  | <b>1</b> |
| DSF Integr     | ation_rulesets.zip      |  |        |          |
|                |                         |  |        |          |
|                |                         |  |        |          |
|                |                         |  |        |          |
|                |                         |  |        |          |
|                |                         |  |        |          |
|                |                         |  |        |          |
| File Name:     |                         |  |        |          |
| Files of Type: | ZIP files and XML files |  |        |          |
|                |                         |  | Import | Cancel   |

6. When prompted whether to import additional resources, select all applicable resources, and click **OK**.

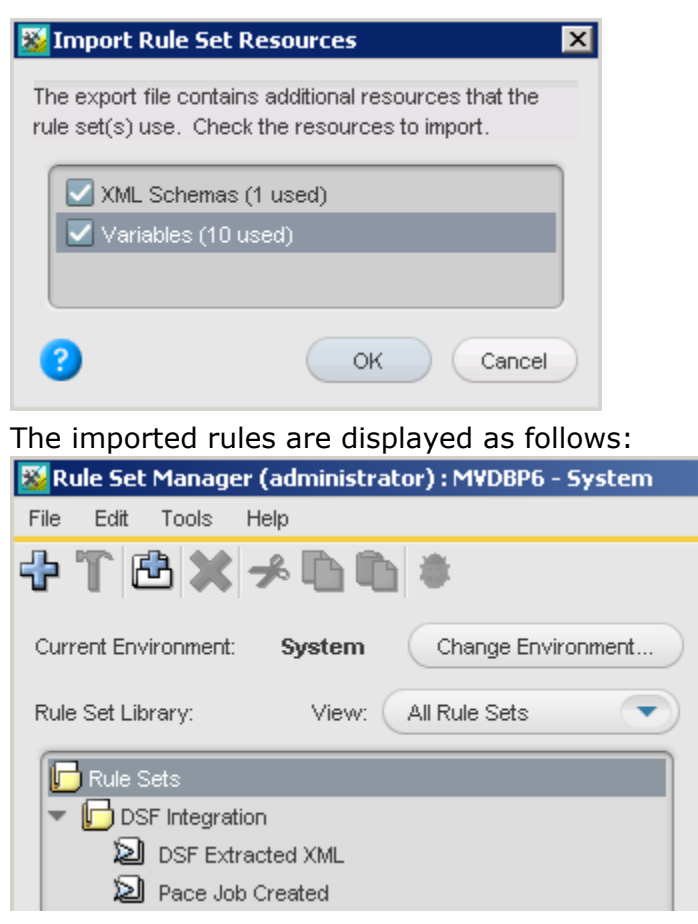

- 7. Open the **DSF Extracted XML** rule.
- 8. From the **Edit** menu, select **Manage Variables**.

**9.** In the Manage Variables Editor dialog box, click the **Rule Set Variables** tab, and enter the following values for the variables:

| Global Variables    | Rul       | Rule Set Variables   |  |
|---------------------|-----------|----------------------|--|
| Name                | Data Type | Current Value        |  |
| DefaultEmailAddress | String    | @kodak.com           |  |
| . Invocations       | Integer   | 1000                 |  |
| . JobHomeServer     | String    | MVDBP6               |  |
| JobHomeShare        | String    | AraxiVolume_MVDBP6_J |  |

- **DefaultEmailAddress**—the address to which error emails will be sent
- **Invocations**—the number of jobs created before a reminder email is sent out to the **DefaultEmailAddress** to remind the operator to clean up or delete jobs.
- JobHomeServer—the name of the server that will be used in the Create Job action
- JobHomeShare—the name of the share on the JobHomeServer server that will be used in the Create Job action
- **10.** Save the rule set. If the **Save** option is not available, make a change to the Rule Set (such as adding an action after the **Email 3** action), then undo the changes, and then save the rule set.
- 11. In the **DSFBucketJob** job, enable the **DSF Extracted XML** rule.

12. In the **DSFBucketJob** job, create a hot folder attached to the **DSF Extracted XML** rule.

| Selec    | t a template from the list:                                                                                    |      |
|----------|----------------------------------------------------------------------------------------------------|------|
| Wo       | rkflow Processors                                                                                              |      |
|          | 🕘 Refine                                                                                                    | Open |
| •        | 🕘 ByPass Refine                                                                                                |      |
| •        | Generate                                                                                                    |      |
| •        | Publish File                                                                                                   |      |
| •        | 📕 Loose Page Output                                                                                            |      |
| •        | Imposition Output                                                                                              |      |
| •        | Final Output                                                                                                   |      |
| •        | CTLW Karat Output                                                                                              |      |
| •        | 🖉 Workflow                                                                                                    |      |
| •        | 🕘 Import/Export/Copy                                                                                           |      |
| •        | Storage                                                                                                    |      |
| 9        | Automation: Enabled Rules                                                                                      |      |
|          | 🖌 🖆 All Jobs                                                                                                   |      |
|          | r 🕝 Job DSFBucketJob                                                                                           |      |
|          | 💌 ピ DSF Integration                                                                                            |      |
|          | 5 DSF Extracted XML                                                                                            |      |
| 6        | Dropped files will NOT be added as input to the job<br>(unless the Add Input Files action is in the rule set). |      |
| me:      | DSF Extracted XML                                                                                              |      |
| ob folde | r ())MVDBDB)AreviVolume, MVDBDB, I) Johe)DSEBucket Joh)HotFoldere)                                             |      |

## The hot folder is created.

| lanage Hot Folders for Job 'DSFBucketJob'.                                                                                                    | X                 |
|----------------------------------------------------------------------------------------------------|-------------------|
| Context Context Description (Number 2014) Description (Number 2014) De | ?<br>Add          |
|                                                                                                    | Edit Delete       |
|                                                                                                    | Enable<br>Disable |
|                                                                                                    | Close             |

- 13. Open the DSF Job Created rule.
- 14. From the Edit menu, select Manage Variables.

**15.** In the Manage Variables Editor dialog box, click the **Rule Set Variables** tab, and enter the following values for the variables:

| Global Variables    | Rul       | e Set Variables     | Temporary Variables                  |  |
|---------------------|-----------|---------------------|--------------------------------------|--|
| Name                | Data Type | Current Value       |                                      |  |
| BusinessLinkGroup   | String    | BusinessLink        |                                      |  |
| DefaultEmailAddress | String    | @kod                | ak.com                               |  |
| JDFFilesLocation    | String    | \WVDBP6\JDFFiles    |                                      |  |
| XMLdirectory        | String    | \mvdbp6\AraxiVolume | _MVDBP6_J\Jobs\DSFBucketJob\HotFolde |  |
| XSLconverter        | String    | \WVDBP6\DSF\msxsl.e | xe                                   |  |
| XSLfile             | String    | WWVDBP6\DSF\JobAnd  | Files.xsl                            |  |

- **BusinessLinkGroup**—the group in Workshop in which Business Link creates its jobs
- DefaultEmailAddress—the address to which error emails will be sent
- **JDFFilesLocation**—the folder in which Business Link puts the JDF files. Typically the location is \\primary-name\JDFFiles
- XMLdirectory—the UNC path of the hot folder created in the DSFBucketJob job
- **XSLconverter** the UNC path of the msxsl.exe file
- XSLfile— the UNC path of the XSL file used to extract data from the JDF file
- 16. Enable the DSF Job Created rule in the system context.